How to create window blinds with HP Latex 2700 and HP Latex 2700W Printer Series

This document will explain how to work on different types of textiles, and interior decoration.

A deep dive training about <u>HP Latex 2700/2700W</u> <u>Printer series – Window blind application is</u> available in the Learn App from your PrintOS account.

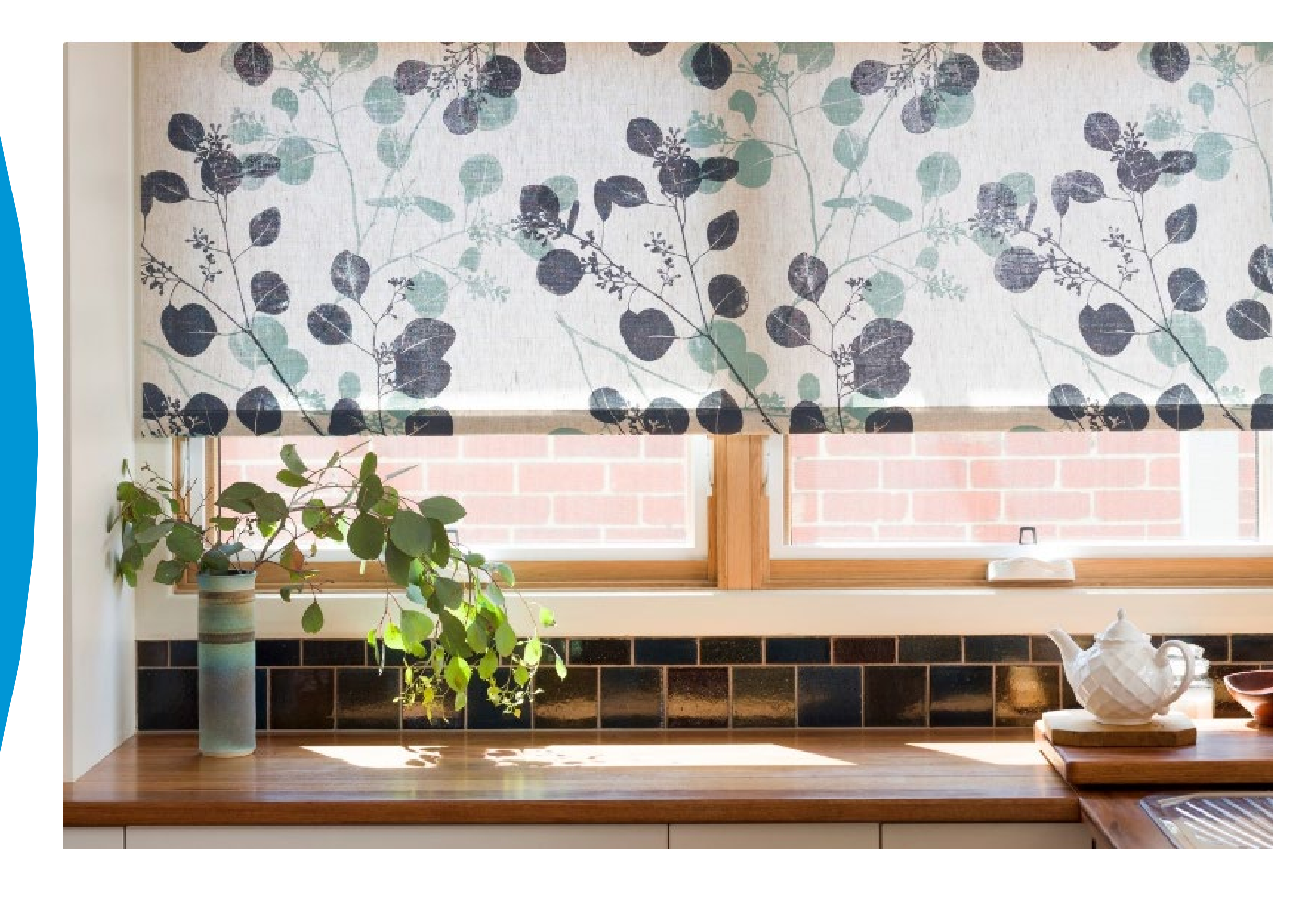

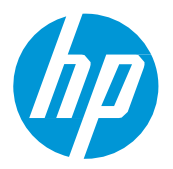

# What you will need

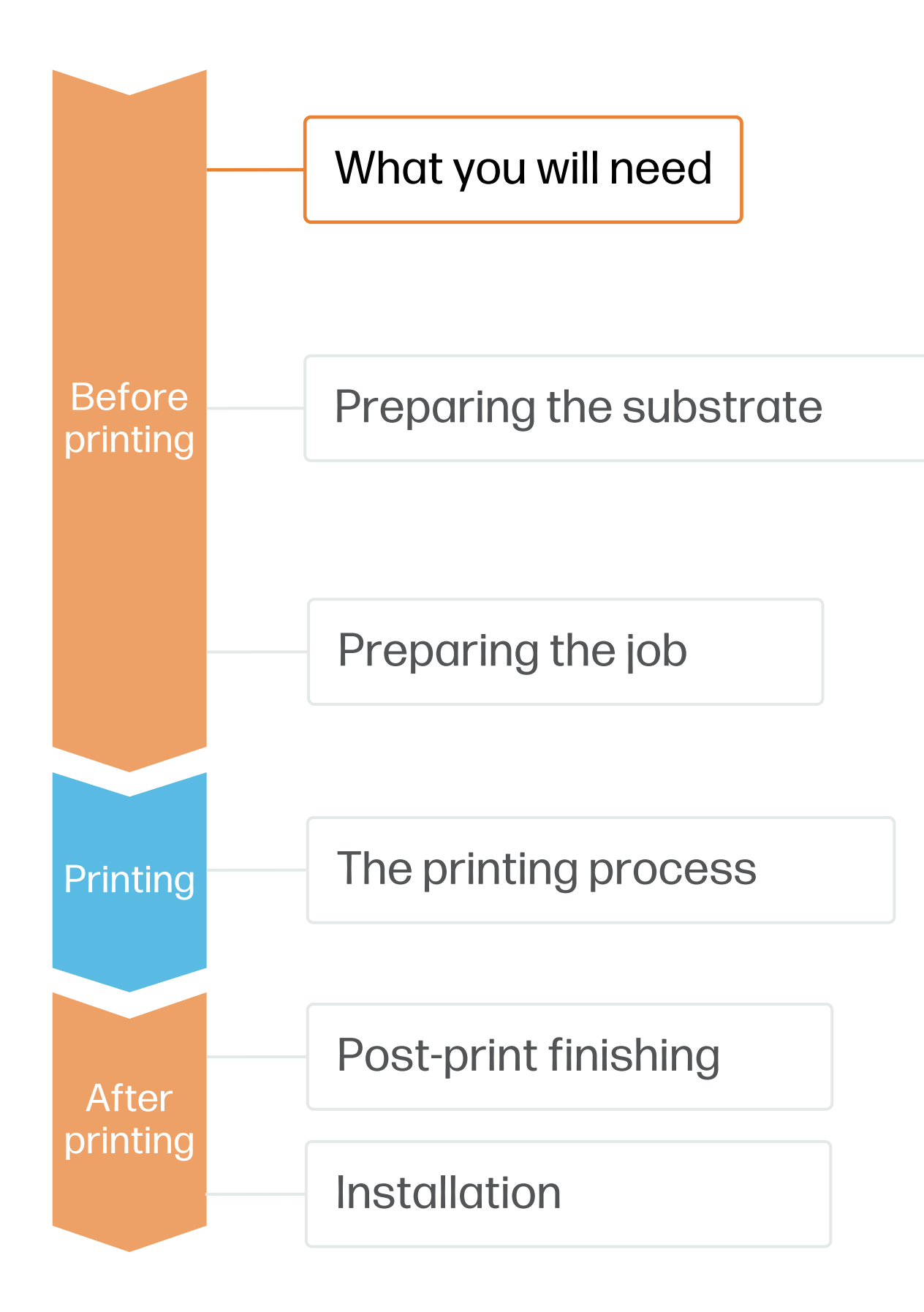

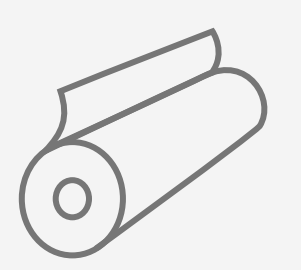

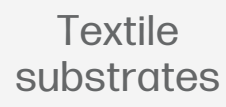

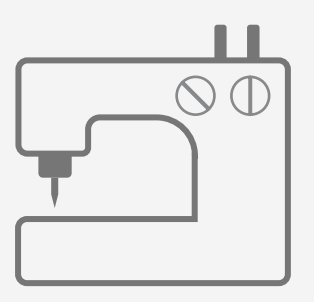

Sewing machine

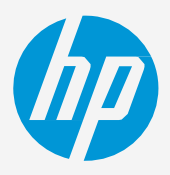

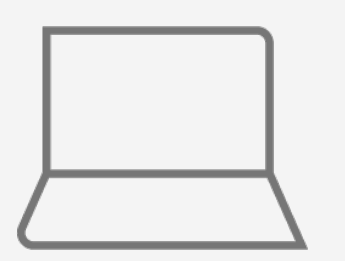

SW tools (RIP, Adobe tools, etc.)

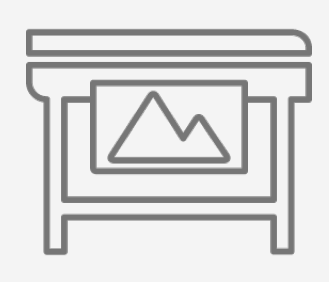

Printer

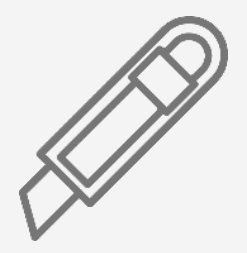

Cutting device

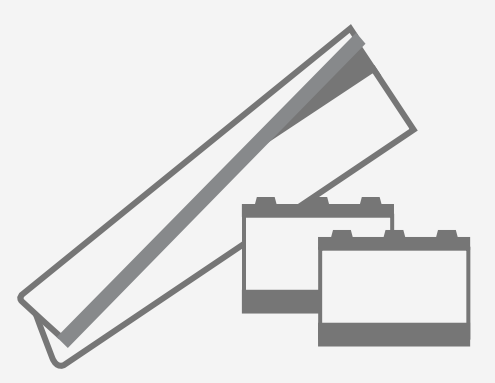

Textile kit; ink collector, foams and output platen protector

# Preparing the substrate

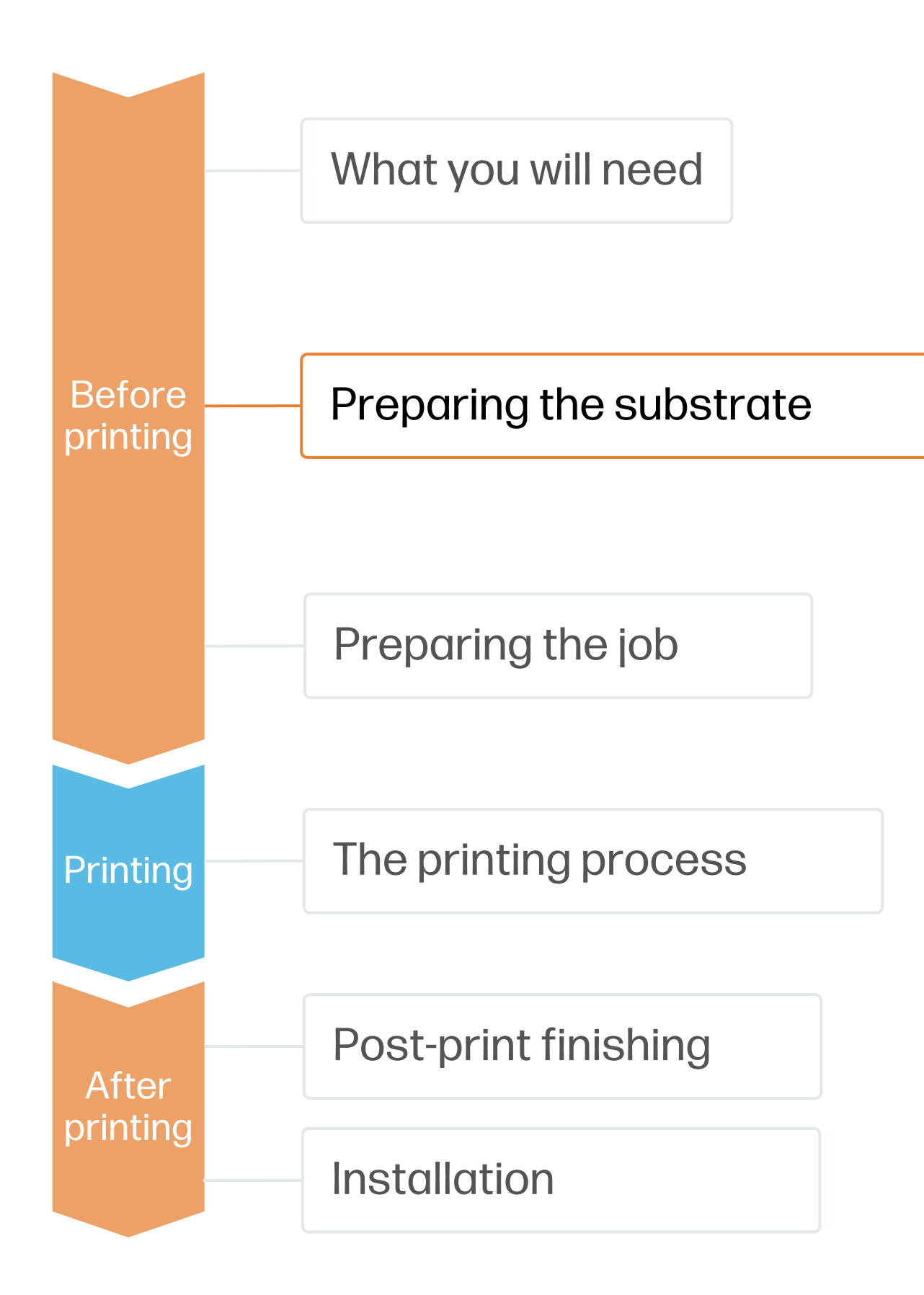

### 1. Choose the right substrate

Window blinds are commonly manufactured in one of these base materials:

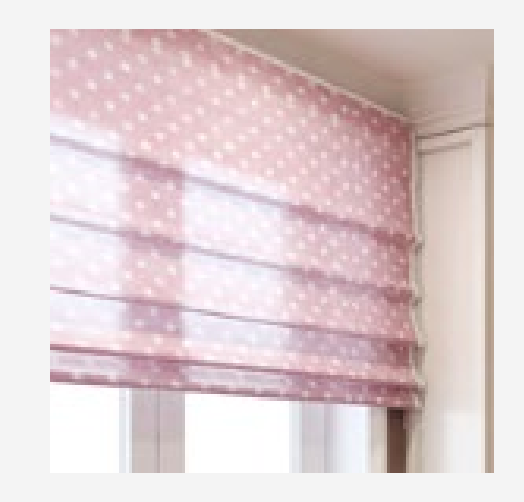

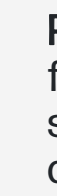

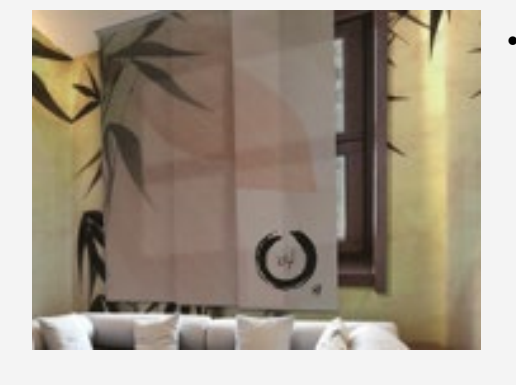

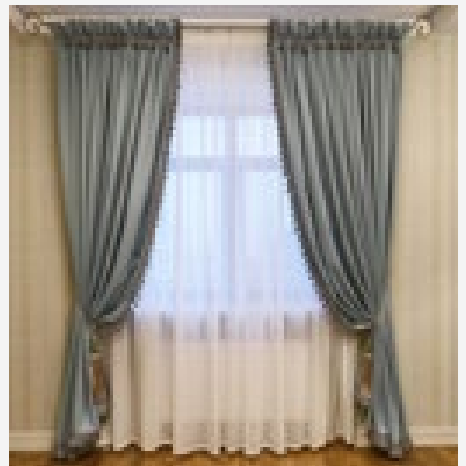

The HP Latex technology can screens and natural fibers

**Polyester fabrics**: Polyester yarn directly woven to form a fabric, potentially treated or coated for special characteristics: stiffness, special touch-and-feel or light-blocking properties.

**PVC screens**: Yarns with a polyester or glass fiber core covered with a PVC surface woven into a fabric.

**Others**: Cotton or other natural fibers are often used for curtains, but seldom for other kinds of blinds. Venetian blinds are normally composed of rigid materials like aluminum, plastic or wood.

The HP Latex technology can print on all flexible materials: polyester fabrics, PVC

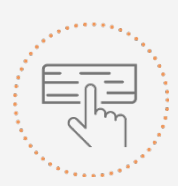

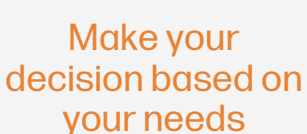

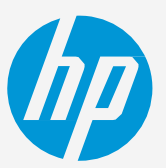

# Preparing the substrate

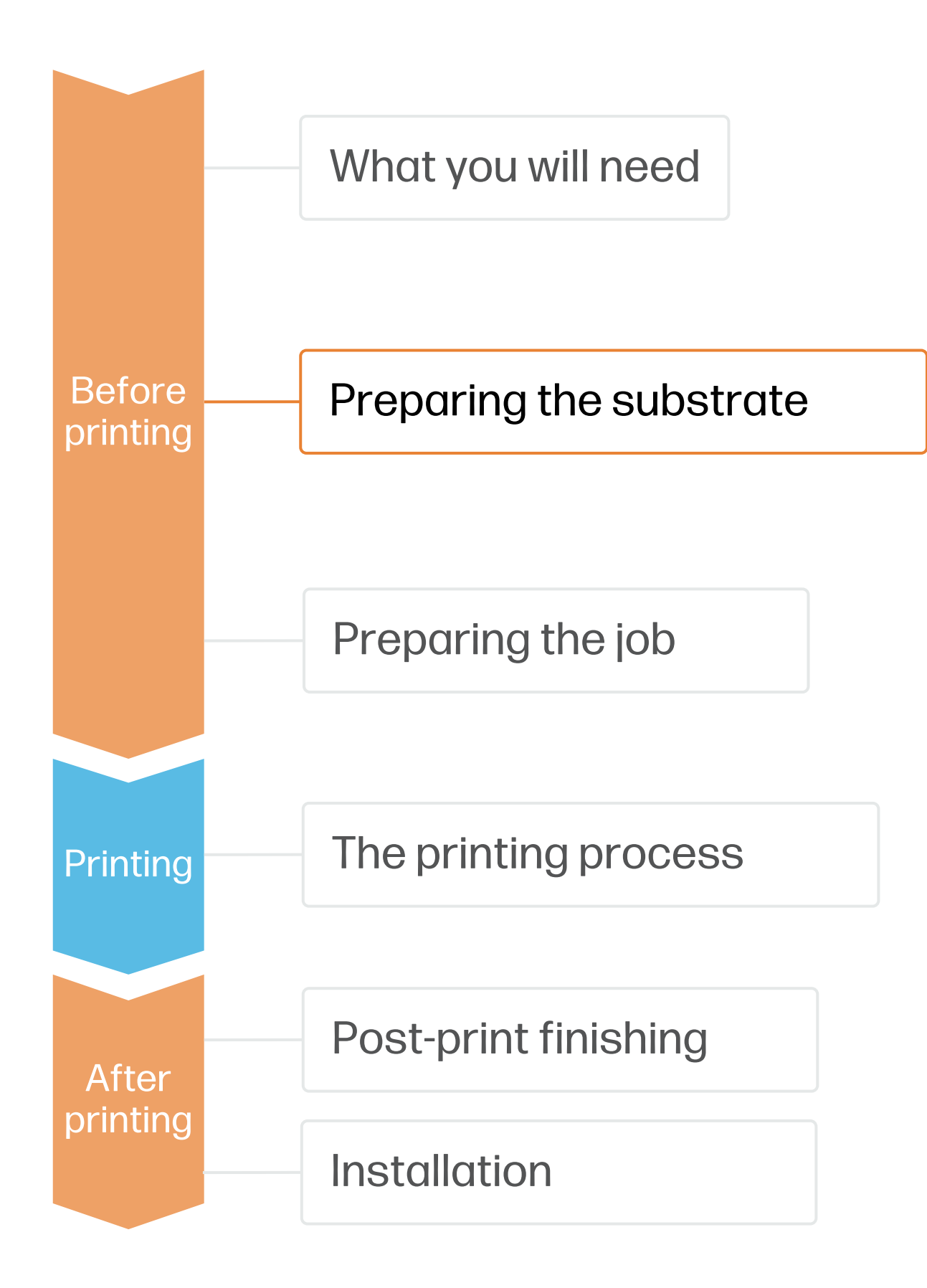

## 2. Durable soft signage textiles

One important property of printed textiles used in applications like retail PoP and exhibition graphics is their **"dry rub"** performance. The standard used to measure the dry rub test is **ISO 105-X12**.

#### A. Importance of dry rub resistance

Textiles with good dry rub test results are suitable for **sewing, finishing, and transporting.** Further, they are easily installable without being damaged. HP is constantly analyzing new materials to add to the numbers of textiles that are excellent for use with **HP Latex Inks**.

#### B. Testing method and classification

Dry rub resistance is measured according to ISO 105-X12, using the Taber Linear Abraser with the crock tool and cotton fabric as abrader.

The colorfastness of the prints has been evaluated. **Textiles with good or excellent results are scored** as a 4 or 5, respectively.

Textiles printed with HP Latex Technology with a dry rub performance equal to or greater than a 4 are a good fit for Soft Signage applications and are classified as Durable Textiles.

Durable Textiles are identified in the PrintOS Media Locator with the following logo:

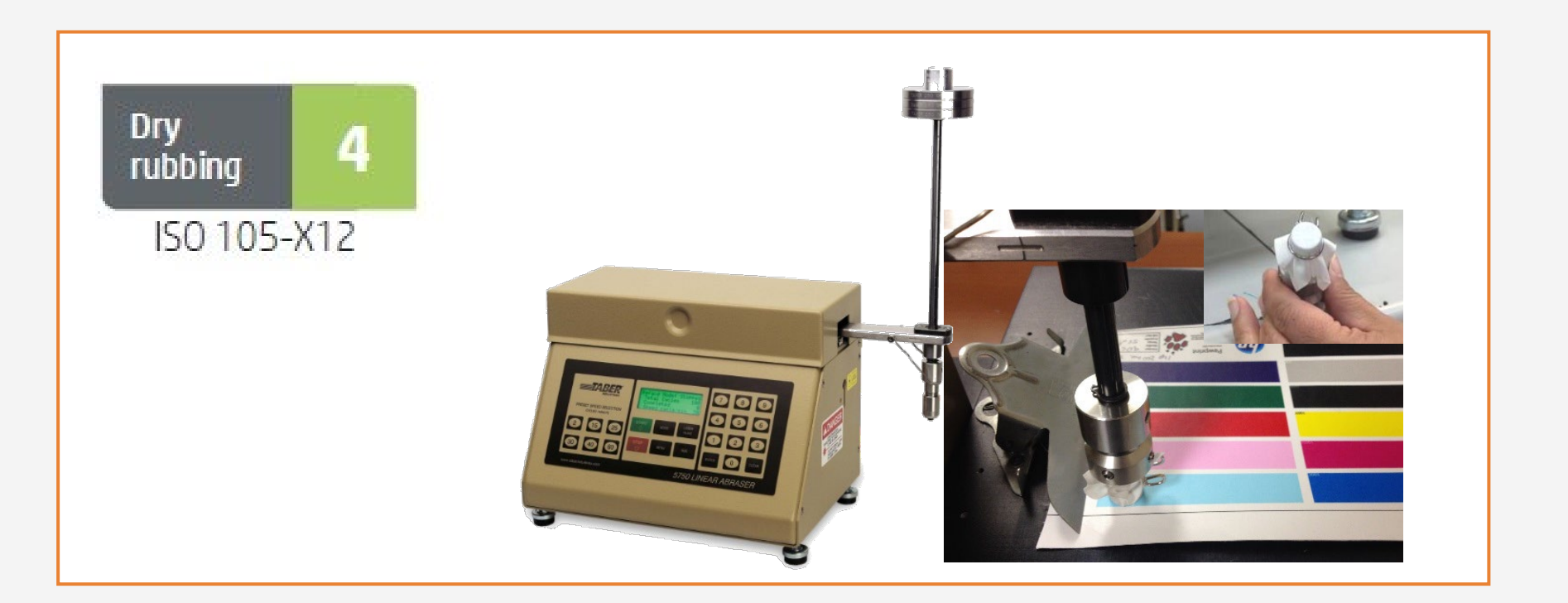

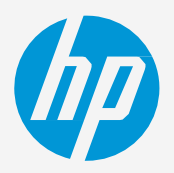

# Preparing the substrate

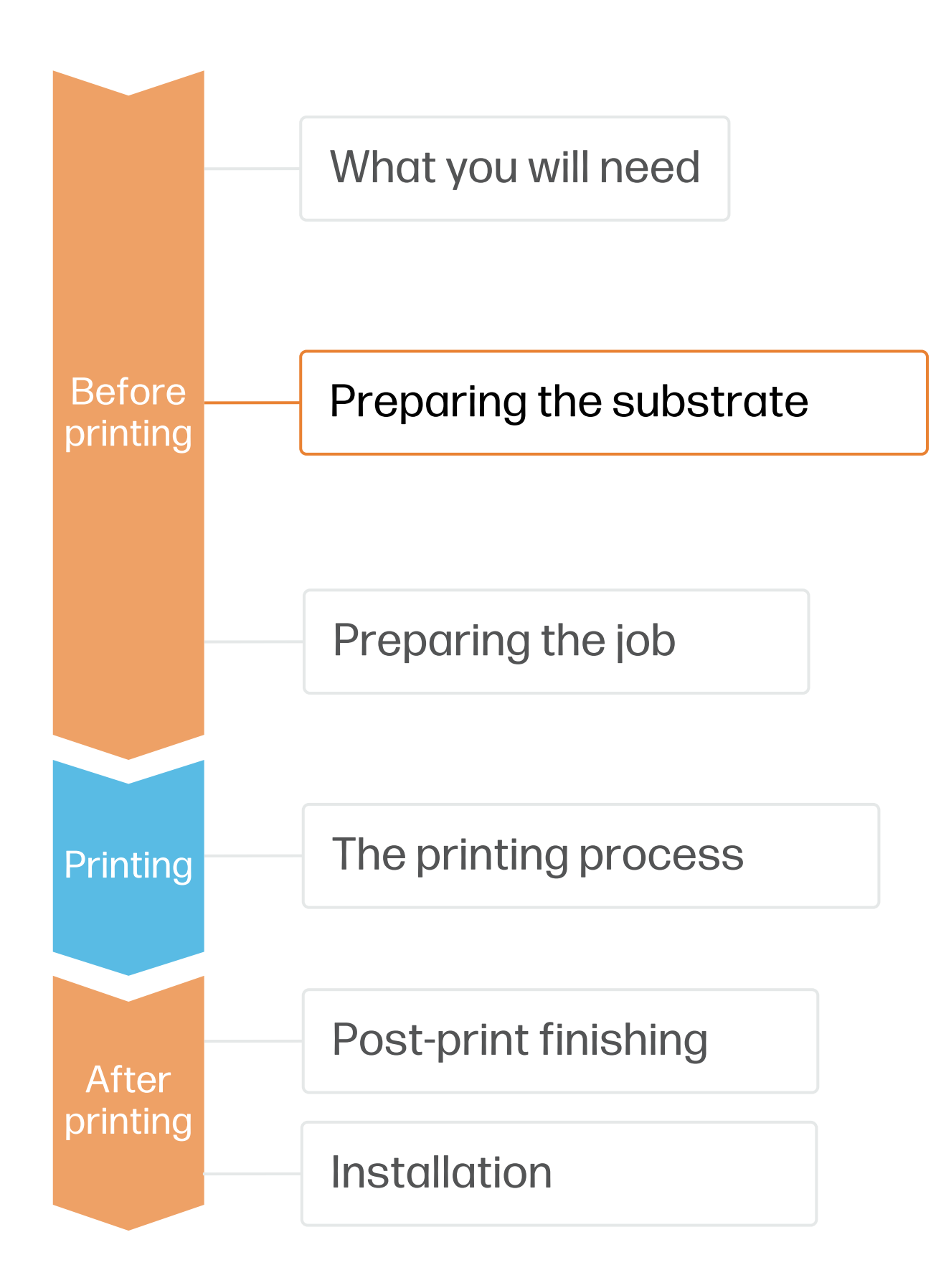

## 3. Substrate presets

- Check that the material you are going to use has its own substrate preset:
  - On the web, in the HP PrintOS Media Locator: www.printos.com/ml/#/medialocator a)
  - On the web, from the substrate vendor's or RIP vendor's websites b)
- Download and install.

**NOTE:** If you cannot find the substrate presets, you can always use the **generic textile** or **generic backlit textile** presets already installed in your printer. If you need to fine-tune some settings, clone the existing generic preset and modify it, or create a new one with the Add new substrate function on the front panel.

TIP: Learn how to customize your profile by enrolling on the available trainings HP Latex 2700/2700 W Printer series. **Basic or Advanced certifications** 

## 4. Substrate porosity

- It's very important to know the porosity of your fabric, approximately whether it is porous or non-porous.
  - If porous, it is necessary to install the **ink collector** a) accessory on the printer.
  - Check the information in the **Technical notes** for your b) substrate, available in the HP PrintOS Media Locator.
- How to **check the porosity** of your textile substrate:
  - If the printer has any substrate loaded, unload it
  - Cut a piece of self-adhesive vinyl white gloss 15 × 2.  $50 \text{ mm} (0.6 \times 2 \text{ in}) \text{ in size}$
  - Stick it to the platen, covering the substrate-3. advance sensor
  - Load the substrate that you want to check 4.
  - Open your RIP software 5.
  - Obtain the test file from the printer's built-in 6. computer: C:\Users\hplatex\Documents\HP IPS\InkTrespassi ngCheck\Ink trespassing check.pdf.

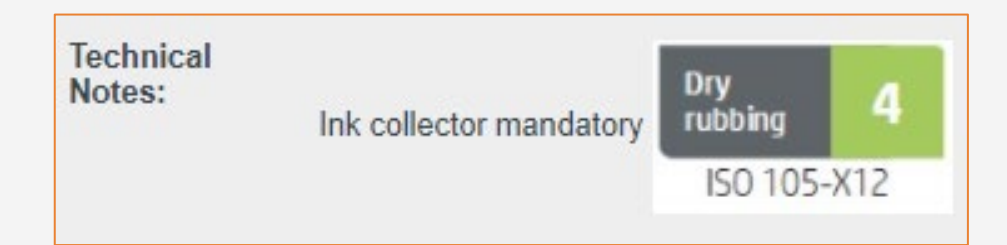

- Print the test file using the number of passes and 7. substrate preset that you intend to use in future with this substrate
- 8. Unload the substrate.
- Remove the strip of self-adhesive vinyl from the 9. platen
- Look at the self-adhesive vinyl you have taken from the platen.
  - If the strip is completely white (has no ink on it), the tested substrate is non-porous
  - If the strip is completely white (has no ink on it), the tested substrate is non-porous
- 11. Clean the platen

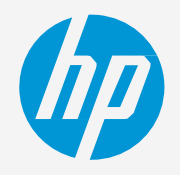

# Preparing the job

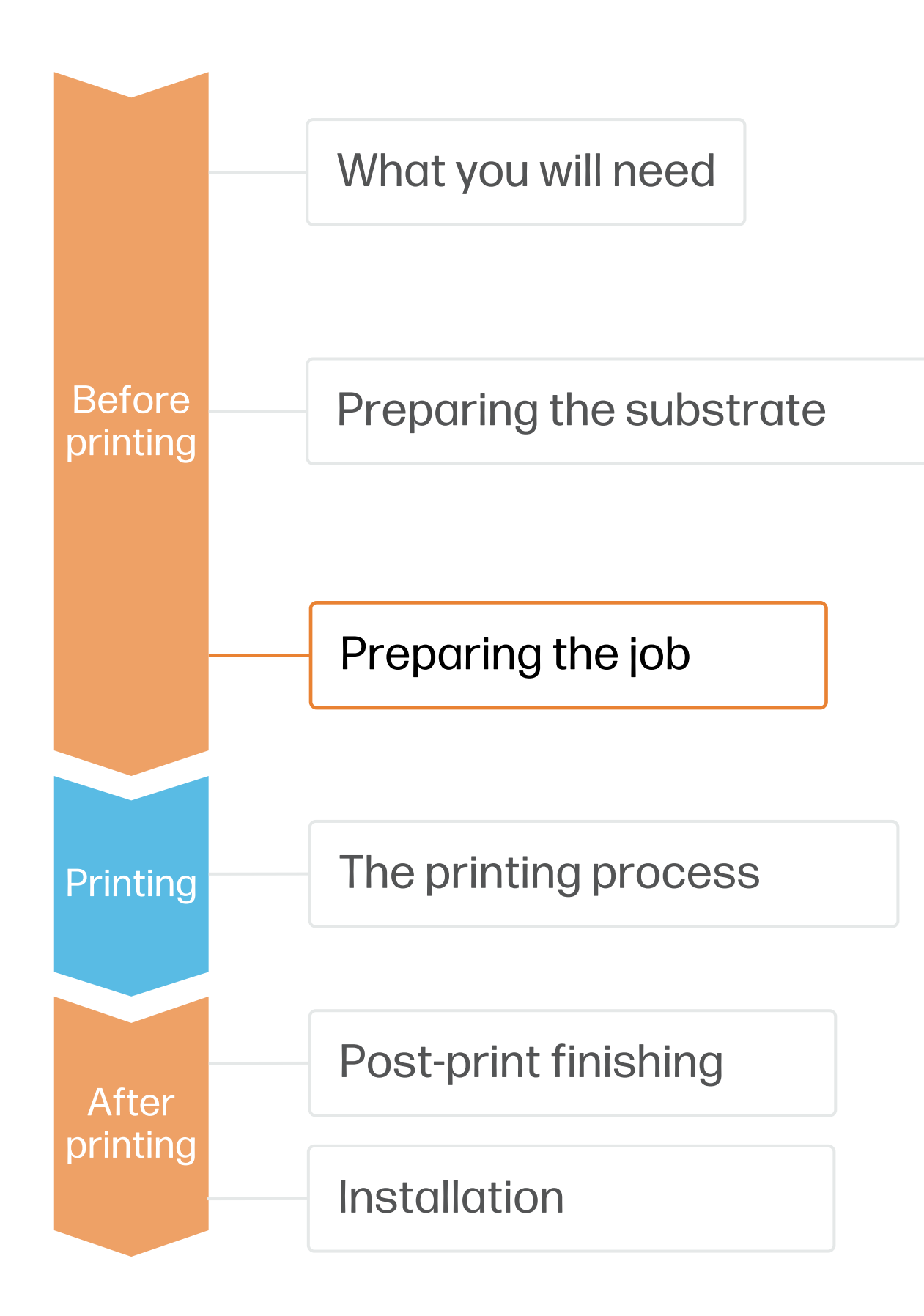

### 1. RIP processes

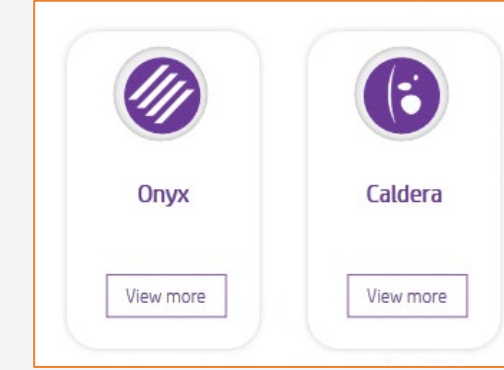

### A. Substrate & Printmode selection

NOTE: Before selecting the substrate in the RIP, it must be loaded on the printer

- Choose the substrate type (Textile), then on the printer, or a generic preset.
- Next, choose the printmode:

#### B. Image size & tiling

#### C. Finishing: cutting marks & other

- Add labels to identify each tile.

NOTE: Each RIP has different ways to set the cutting marks. Please refer to the RIP manuals.

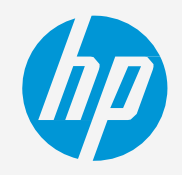

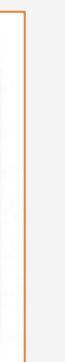

ONYX and CALDERA RIPs have been certified for HP Latex 2700/2700W Printers series.

NOTE: Please refer to the specific trainings on RIPs at the PrintOS Learn App.

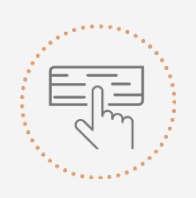

Make your decision based on vour needs

select the specific substrate you have loaded

| Substrate | Printmode              |
|-----------|------------------------|
| Frontlits | 6p130ink or 10p170ink. |

• Modify the image size to adapt it to your specific window.

Select the automatic cutter you will use for cutting your jobs.

Configure the cutting marks for that cutter: trim box, placement, and type of barcode.

# The printing process

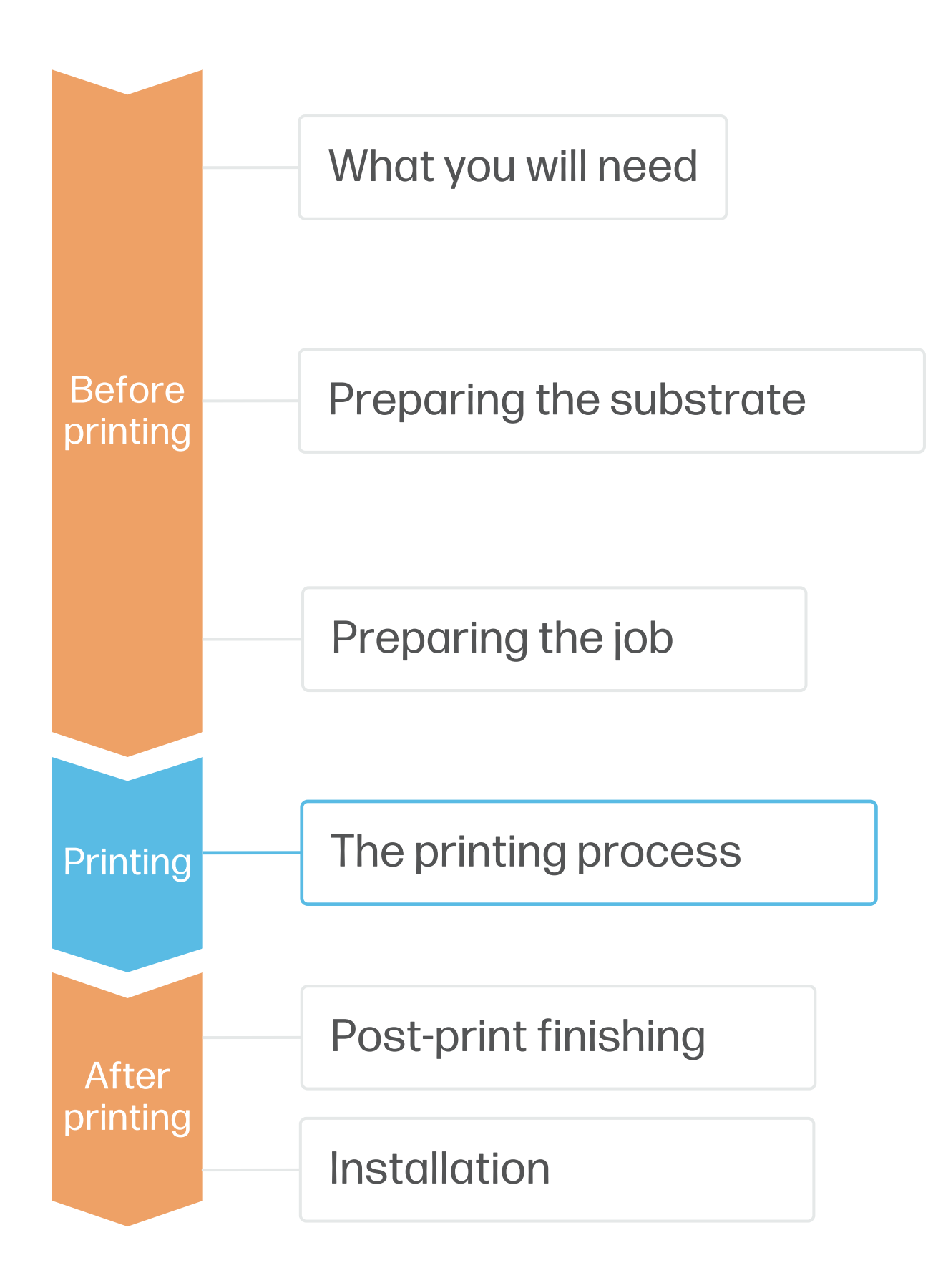

## Load the substrate Ink collector

- Ink collector (optional)
- Be sure you have installed the ink collector when the fabric is porous.
- Slide the module to the left until it reaches the stop. Insert all the ink collector modules from the left to the right
- Load substrate from printer 3. Panel
  - a) From the substrate menu, tab Load substrate.
  - b) Select Online search from the Internal Print Server to download your substrate or select a generic from Textile and tab Continue
- **4**. Select the desired loading options

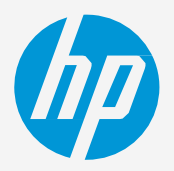

(3)

#### NOTE: Perform the printhead nozzle check and printhead alignment on white self-adhesive vinyl before loading a textile,

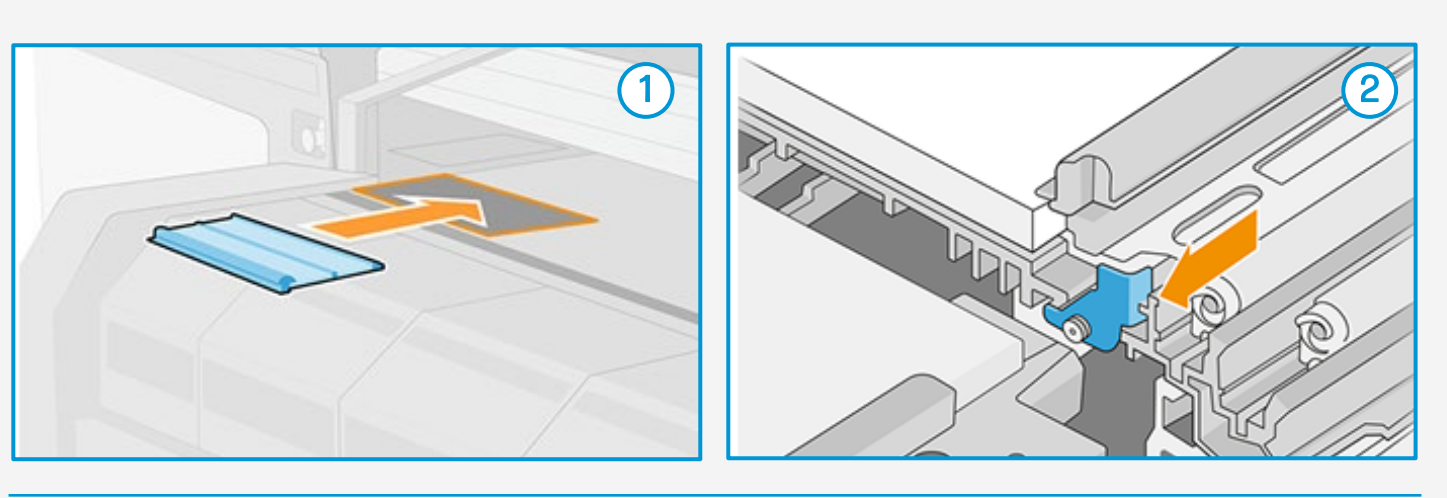

TIP: Before loading the substrate, check the printing side of your fabric: usually, the print side is on the inside in most fabrics for digital printing.

| - | Со | ntr | ol |
|---|----|-----|----|
|---|----|-----|----|

| ard                                            |                                                                                                    | Substrate library            |               |                                                                        |
|------------------------------------------------|----------------------------------------------------------------------------------------------------|------------------------------|---------------|------------------------------------------------------------------------|
|                                                | Single roll                                                                                                    | 🛞 Substrate packages         | Online search | b) (3                                                                  |
| Avery MPI3001 💿 🖒                              |                                                                                                    | Online search                |               |                                                                        |
|                                                |                                                                                                    | Substrate categories         |               |                                                                        |
| Roll to roll 🛛 🛩                               |                                                                                                    | Recently used                | 6             |                                                                        |
|                                                |                                                                                                    | Banner                       | 4             |                                                                        |
|                                                |                                                                                                    | Canvas                       | 1             |                                                                        |
|                                                |                                                                                                    | Film                         | 7             | additional substrate profiles                                          |
|                                                |                                                                                                    | Paper                        | 5             | Access Media Locator                                                   |
| et to 20 mm each side                          |                                                                                                    | Self-Adhesive                | 5             | Go to Help app for further details on how<br>download and import them. |
|                                                |                                                                                                    | Textile                      | 3             |                                                                        |
| Position + width 🗸                             |                                                                                                    | Wallcovering                 | 3             |                                                                        |
| (mm) Reference position<br>(mm) Thickness (mm) |                                                                                                    |                              |               |                                                                        |
| 0 a.508 v muo                                  | Before starting a new load, remove any obstacles, including any substrate still present from a previous load. ( ( ( ( ( ( ( ( ( ( ( ( ( ( ( ( ( ( ( ( ( ( ( ( ( ( ( ( ( ( ( ( ( ( ( ( ( ) ( ( ( ) ( ( ( ) ( ) ( ( ) ( ) ( ) ( ) ( ) ( ) ( ) ( ) ( ) ( ) ( ) ( ) ( ) ( ) ( ) ( ) ( ) ( ) ( ) ( ) ( ) ( ) ( ) ( ) ) ( ) ) ( ) ) ( ) ) ( ) ) ( ) ) ( ) ) ( ) ) ( ) ) ( ) ) ( ) ) ( ) ) ( ) ) ( ) ) ) ( ) ) ) ( ) ) |                              |               |                                                                        |
|                                                | Read more                                                                                                    | Import substrate Back up sub | strates       |                                                                        |
|                                                |                                                                                                    |                              |               |                                                                        |

| Loaded         |                  |
|----------------|------------------|
| Substrate type | Avery MPI3001 🛞  |
| Feed method    | Roll to roll 🗸 🗸 |
| Dual roll      | •                |
| Side B         | 0                |

TIP: Ensure that the loading accessory is aligned with your substrate width.

NOTE: Please consult the User Guide for further details on ink collector, output platen protector, and loading accessory

# Once printed, what else?

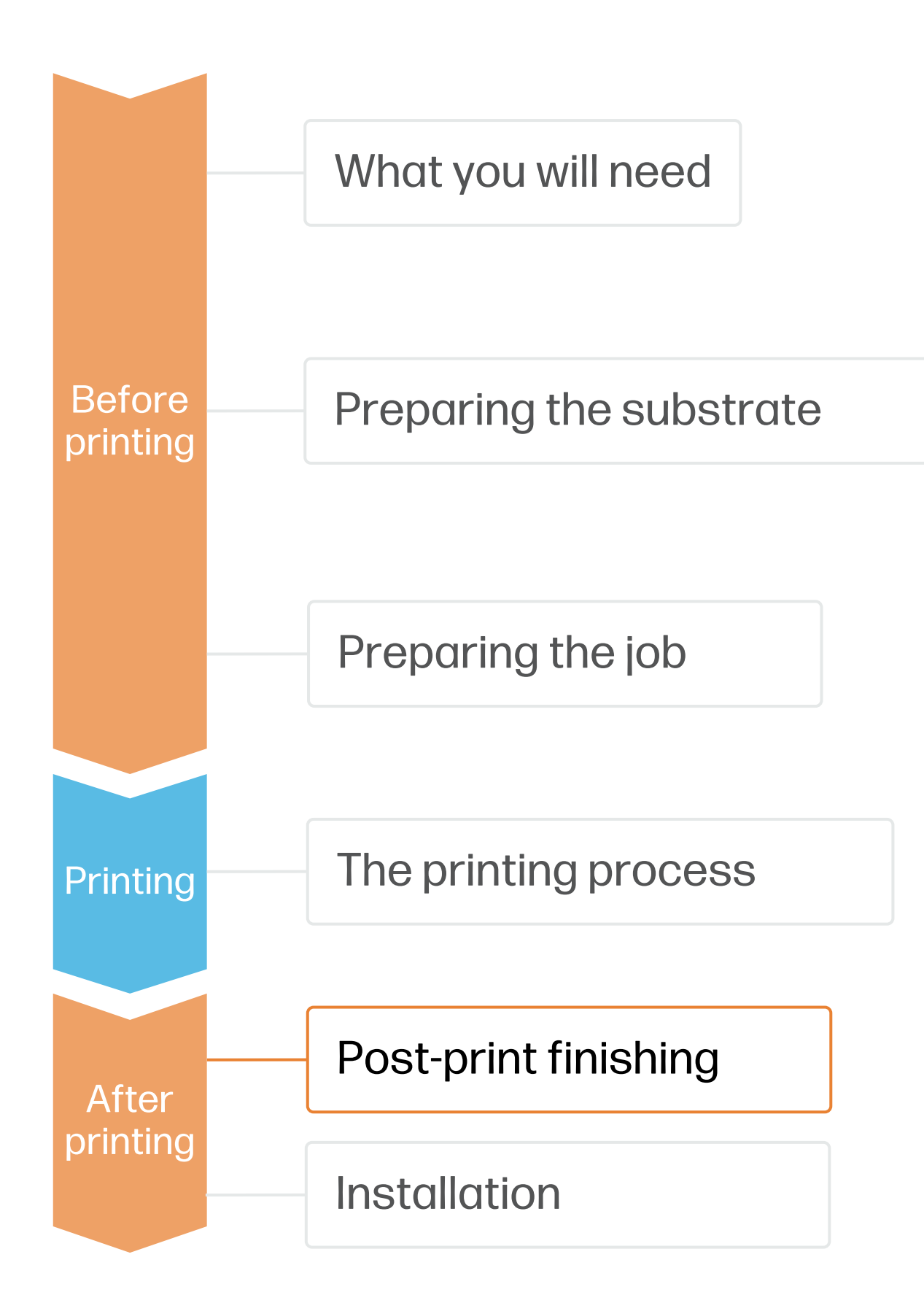

## 1. Cutting

HP Latex prints are compatible with all standard techniques. However, some techniques are more suitable for particular materials than others.

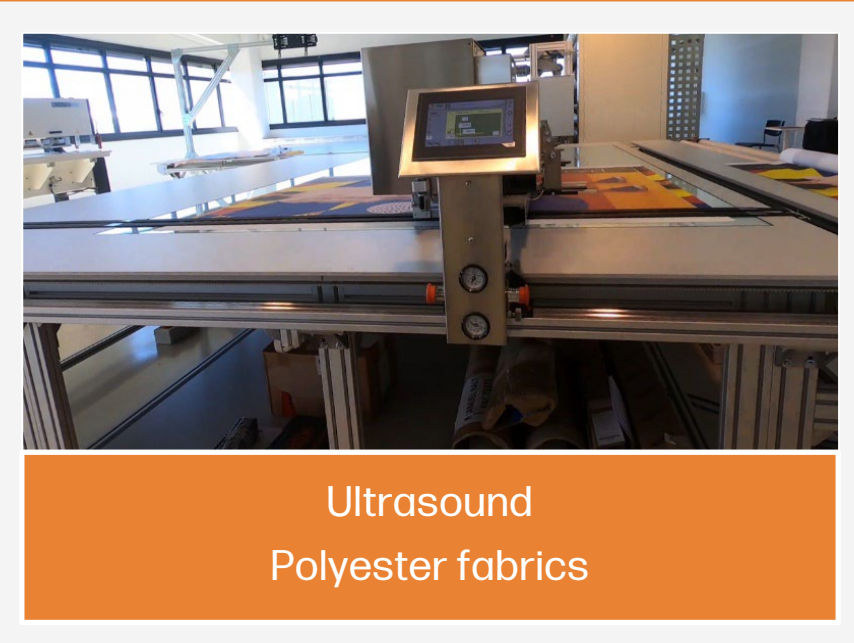

## 2. Sewing or Welding

or welding

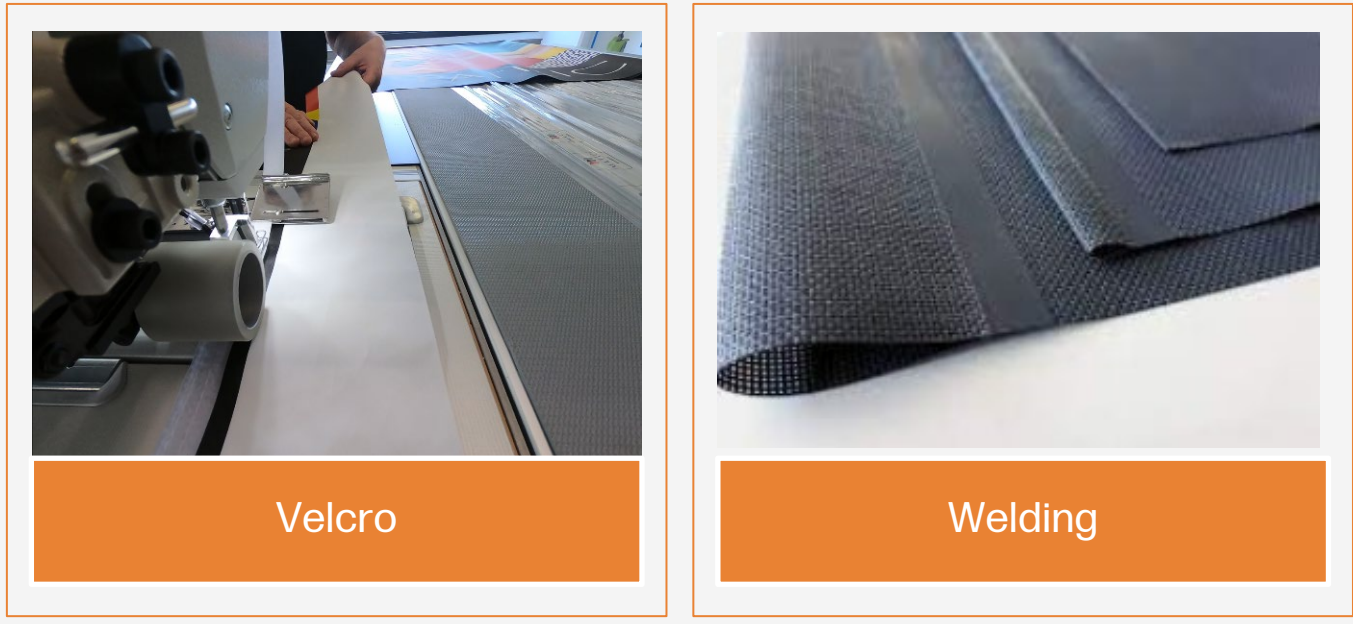

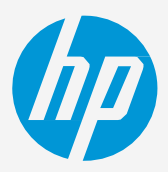

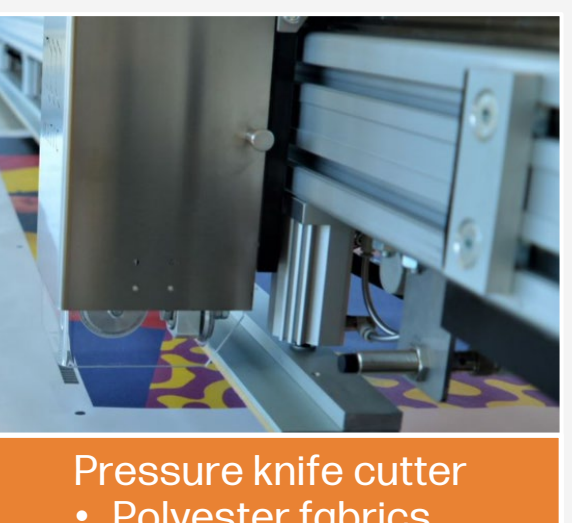

 Polyester fabrics • Natural fiber fabrics

TIP: If your fabric tends to fray at the edges, you can always sew them.

In order to mount the fabric on the windows, two common finishing solutions are Velcro strips, sewing

# Installation

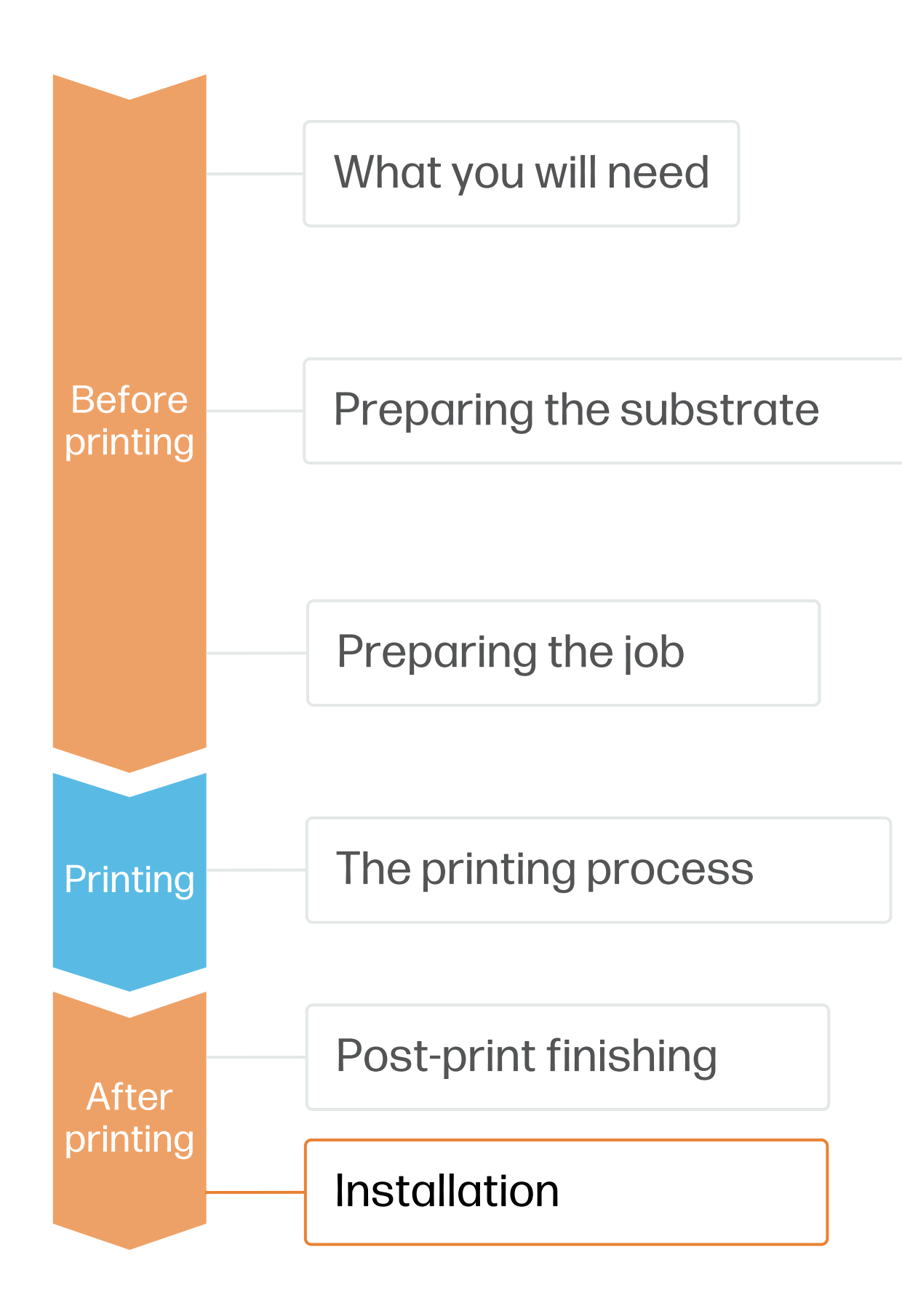

## 1. Types of window blinds by mechanism

remarkable:

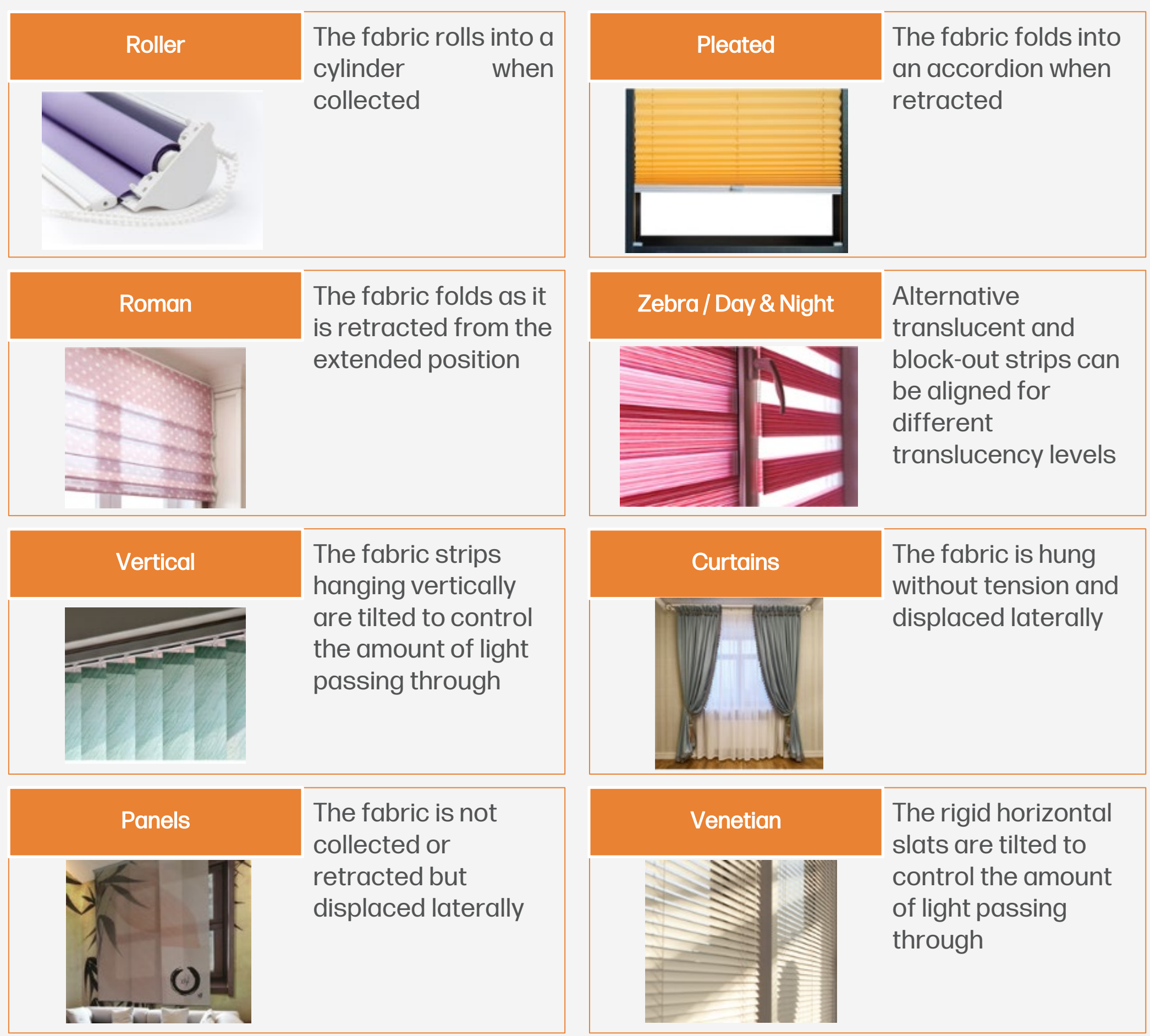

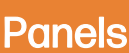

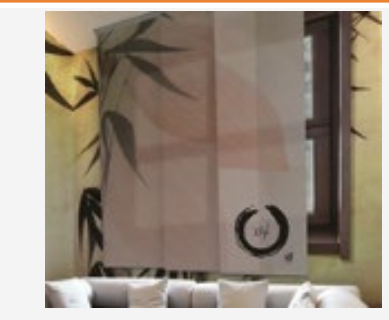

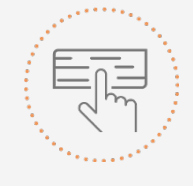

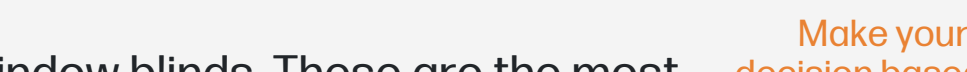

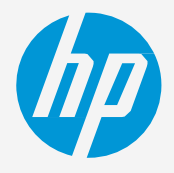

• There are many types or configurations of window blinds. These are the most

decision based on your needs

## Remarks

- Print onto polyester and cotton fabrics, with or without an inkjet coating.
- Trouble-free printing onto porous textiles, with the HP Ink Collector.
- The new HP Latex inks are ideal for indoor decoration applications since they are certified: Roadmap to Zero Level 1-• Zero Discharge of Hazardous Chemicals (ZDHC), UL Ecologo, UL GREENGUARD Gold certified.
- With HP Latex 2700 and 2700W printer series, you can print onto textiles at speeds of up to 69m<sup>2</sup>/h. •

### **Certifications:**

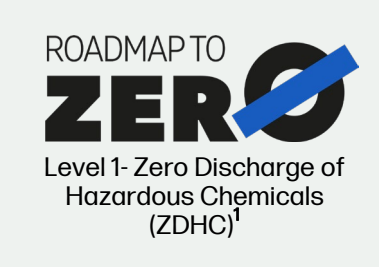

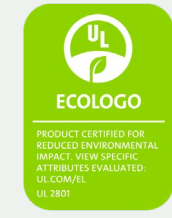

Inks meet stringent health and environmental criteria<sup>2</sup>

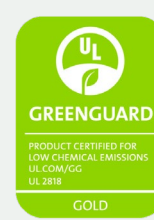

Unrestricted, full room. No-wait installation or lamination

<sup>1</sup>Zero Discharge of Hazardous Chemicals. Applicable to HP Latex Inks. The ZDHC Roadmap to Zero Level 1 demonstrates that an ink conforms to or meets the standards of the ZDHC Manufacturing Restricted Substances List (ZDHC MRSL) 1.1, a list of chemical substances banned from intentional use during production. ZDHC is an organization dedicated to eliminating hazardous chemicals and implementing sustainable chemicals in the leather, textile, and synthetics sectors. The Roadmap to Zero Program is a multi-stakeholder organization which includes brands, value chain affiliates, and associates, that work collaboratively to implement responsible chemical management practices.

## In partnership with:

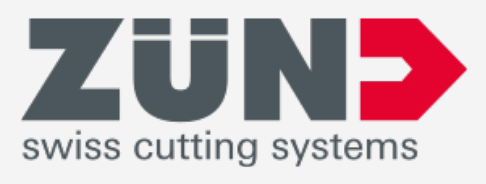

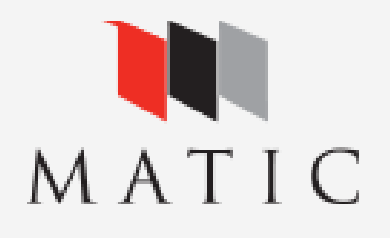

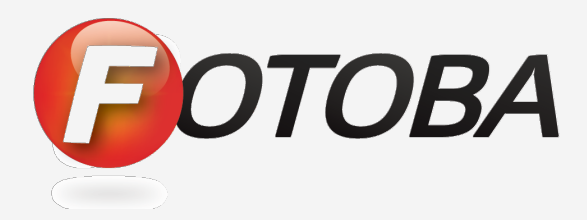

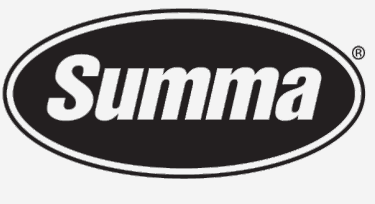

Legendary Performance

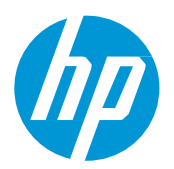

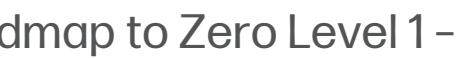

#### Learn more at:

- HP Latex Knowledge Center
- Learn with HP

<sup>2</sup>Applicable to R Series and 700/800 Printer series HP Latex Inks. UL ECOLOGO® Certification to UL 2801 demonstrates that an ink meets a range of multi-attribute, lifecycle-based stringent criteria related to human health and environmental considerations (see ul.com/EL). HP is the only printing company with UL ECOLOGO® Certified inks in the "Printing Inks and Graphics Film" product category, see spot.ul.com/main-app/products/catalog/

<sup>3</sup>Applicable to HP Latex Inks. UL GREENGUARD Gold Certification to UL 2818 demonstrates that products are certified to UL's GREENGUARD standards for low chemical emissions into indoor air during product usage. Unrestricted room size-full decorated room, 33.4 m<sup>2</sup> (360 ft<sup>2</sup>) in an office environment, 94.6 m<sup>2</sup>(1,018 ft<sup>2</sup>) in a classroom environment. For more information, visit ul.com/ag or greenguard.org.

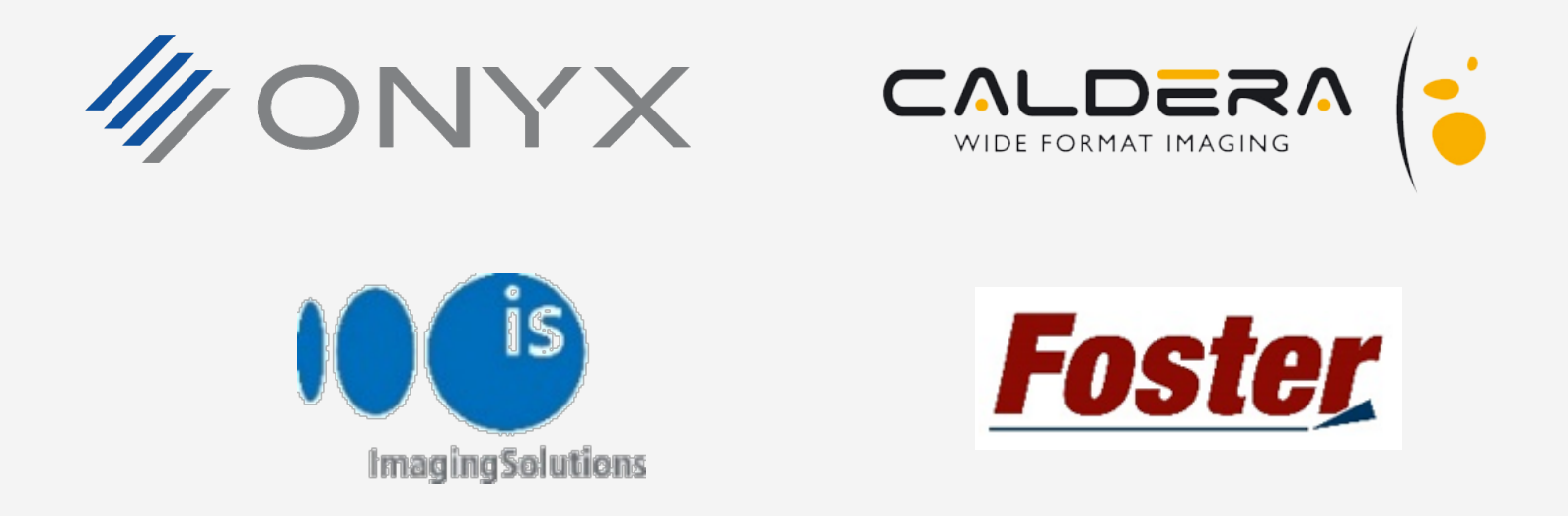

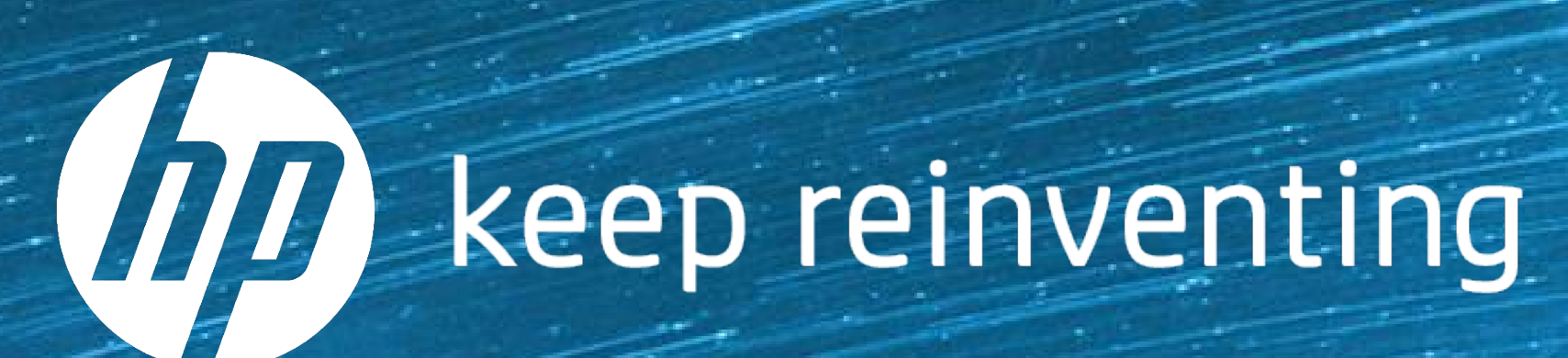